# HONEYWELL

## HC900

# **Serial Driver**

V1.4.11.19 이상

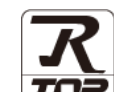

지원 버전 TOP Design Studio

### CONTENTS

3. TOP 통신 설정

Touch Operation Panel을 사용해주시는 고객님께 감사 드립니다.

- 1. 시스템 구성
   2 페이지

   연결 가능한 기기 및 네트워크 구성에 대해 설명합니다.
- 2. 외부 장치 선택 TOP 기종과 외부 장치를 선택합니다.
- 4 페이지

3 페이지

TOP 통신 설정 방법에 대해서 설명합니다.

- 4. 외부 장치 설정
   9 페이지

   외부 장치의 통신 설정 방법에 대해서 설명합니다.
- 5. 케이블 표
   10 페이지

   접속에 필요한 케이블 사양에 대해 설명합니다.
- 6. 지원 어드레스 11

<u>11 페이지</u>

외부 장치와 통신 가능한 어드레스를 설명합니다.

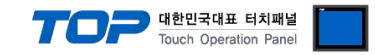

### 1. 시스템 구성

본 드라이버는 "HONEYWELL"의 "HC900" 중 "Serial Master Driver" 입니다. 외부 장치(MODBUS Slave Protocol 지원)에 따라서 드라이버의 "명령어 코드", "프로토콜 프레임 형식" 등을 별도 설정 해야 할 수 있습니다. 이 경우 통신 방식에 따른 세부 설정 사항을 외부 장치 측에 맞추어 설정 해주십시오. 본 드라이버가 지원하는 외부 장치와의 시스템 구성은 아래와 같습니다.

| 시리즈   | СРИ | Link I/F        | 통신 방식              | 시스템 설정          | 케이블 |
|-------|-----|-----------------|--------------------|-----------------|-----|
| НС900 |     | RS-232C         | 3.TOP 통신 설정        | 도 레이브 표         |     |
|       |     | RS-485 (2 wire) | <u>4. 외부 장치 설정</u> | <u>). 게이글 표</u> |     |

■ 연결 가능 구성

•1:1(TOP 1 대와 외부 장치 1 대) 연결 - RS232C/485 통신에서 가능한 구성입니다.

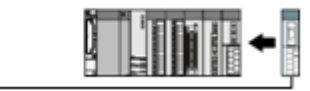

•1:N(TOP 1 대와 외부 장치 여러 대) 연결 - RS 485 통신에서 가능한 구성입니다.

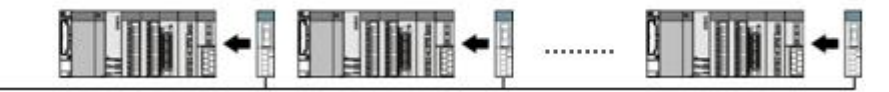

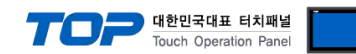

## 2. 외부 장치 선택

■ TOP 모델 및 포트 선택 후 외부 장치를 선택합니다.

| 미순서태 [순수                                                                                                    | M11                                                                                                    |                                                                                                  |                                                                                                    |          |       |                                    |        |
|----------------------------------------------------------------------------------------------------|----------------------------------------------------------------------------------------------------|--------------------------------------------------------------------------------------------------|----------------------------------------------------------------------------------------------------|----------|-------|------------------------------------|--------|
| PLC 안백 [CO                                                                                                    | MT]                                                                                                    |                                                                                                  |                                                                                                    |          | 74.48 |                                    |        |
| ㄹ너 : [[쒼세]                                                                                                    |                                                                                                    |                                                                                                  | $\sim$                                                                                                    |          | 44:L  | ) 모델명                              | ○제조사   |
| 제조사                                                                                                    |                                                                                                    | 모델                                                                                               | 8                                                                                                    |          | _     |                                    | -      |
| KEYENCE Corporation                                                                                                    | -                                                                                                    | 8                                                                                                | НС-900                                                                                                    | ) Series |       |                                    |        |
| Digital Electronics Corpor                                                                                                    | ation                                                                                                   |                                                                                                  |                                                                                                    |          |       |                                    |        |
| HONEYWELL                                                                                                    |                                                                                                    |                                                                                                  |                                                                                                    |          |       |                                    |        |
| MISUMI                                                                                                    |                                                                                                    |                                                                                                  |                                                                                                    |          |       |                                    |        |
| PARKER HANNIFIN Corpo                                                                                                    | oration                                                                                                 |                                                                                                  |                                                                                                    |          |       |                                    |        |
| TOSHIBA                                                                                                    |                                                                                                    |                                                                                                  |                                                                                                    |          |       |                                    |        |
| ATLAS COPCO                                                                                                    | - 1                                                                                                    |                                                                                                  |                                                                                                    |          |       |                                    |        |
| TOSHIBA MACHINE Co.,                                                                                                    | Ltd                                                                                                    |                                                                                                  |                                                                                                    |          |       |                                    |        |
| GREEN POWER                                                                                                    |                                                                                                    |                                                                                                  |                                                                                                    |          |       |                                    |        |
| ROOTECH                                                                                                    |                                                                                                    |                                                                                                  |                                                                                                    |          |       |                                    |        |
| CKD Corporation                                                                                                    |                                                                                                    |                                                                                                  |                                                                                                    |          |       |                                    |        |
| CSCAM                                                                                                    |                                                                                                    |                                                                                                  |                                                                                                    |          |       |                                    |        |
| IDEC Corporation                                                                                                    |                                                                                                    |                                                                                                  |                                                                                                    |          |       |                                    |        |
| HAWE HYDRAULTK                                                                                                    |                                                                                                    |                                                                                                  |                                                                                                    |          |       |                                    |        |
| 바이스 선택                                                                                                    |                                                                                                    |                                                                                                  |                                                                                                    |          |       |                                    |        |
| 바이스 선택<br>PLC 설정[ HC-900 Se                                                                                                    | eries]                                                                                                  |                                                                                                  |                                                                                                    |          |       |                                    |        |
| 바이스 선택<br>PLC 설정[ HC-900 S<br>별칭 :                                                                                                    | eries]<br>PLC1                                                                                          |                                                                                                  |                                                                                                    |          |       |                                    |        |
| 바이스 선택<br>PLC 설정[ HC-900 S<br>별칭 :<br>인터페이스 :<br>프로토코 -                                                                                                    | PLC1<br>Computer Lin                                                                                    | k                                                                                                | ×                                                                                                    |          |       |                                    |        |
| 바이스 선택<br>PLC 설정[ HC-900 S<br>별칭 :<br>인터페이스 :<br>프로토콜 :<br>문자열 저장 모드 :                                                                                                    | PLC1<br>Computer Lin<br>MODBUS RTL<br>First LH HL                                                       | k<br>I                                                                                           | >           변경                                                                                                    |          |       | EF S                               | 신 매뉴얼  |
| 니바이스 선택<br>PLC 설정[HC-900 S-<br>별정 :<br>인터페이스 :<br>프로토콜 :<br>문자열 저장 모드 :                                                                                                    | PLC1<br>Computer Lin<br>MODBUS RTL<br>First LH HL                                                       | k<br>I                                                                                           | マ<br>マ<br>ゼ경                                                                                                    |          |       | EF S                               | 신 매뉴얼  |
| 바이스 선택<br>PLC 설정[HC-900 Sd<br>별칭:<br>인터페이스:<br>프로토콜:<br>문자열 저장 모드:<br>이중화 사용<br>인산 조건: ♪                                                                                       | eries ]<br>PLC1<br>Computer Lin<br>MODBUS RTL<br>First LH HL                                            | k<br>I                                                                                           | ✓ ✓ ✓ ● ● |          |       | - Es                               | 신 매뉴얼  |
| 바이스 선택<br>PLC 설정[ HC-900 S-<br>별정:<br>인터페이스:<br>프로토콜:<br>문자열 저장 모드:<br>○ 이중화 사용<br>연산 조건: ▲<br>변경 조건: ■                                                                        | eries]<br>PLC1<br>Computer Lin<br>MODBUS RTL<br>First LH HL<br>ID ~<br>타임아웃                             | k<br>5                                                                                           | <ul> <li>▼</li> <li>単경</li> <li>(杰)</li> </ul>                                                                                                    |          |       |                                    | 신 매뉴얼  |
| 비바이스 선택<br>PLC 설정[ HC-900 S<br>별정 :<br>인터페이스 :<br>프로토콜 :<br>문자열 저장 모드 :<br>○ 이중화 사용<br>연산 조건 : ▲<br>변경 조건 : ■                                                                  | eries]<br>PLC1<br>Computer Lin<br>MODBUS RTL<br>First LH HL<br>타임아웃<br>조건                               | k<br>1                                                                                           | ▼<br>♥<br>♥<br>⑦<br>(杰)                                                                                                    |          |       |                                    | 신 매뉴얼  |
| 바이스 선택<br>별정:<br>인터페이스:<br>프로토콜:<br>문자열 저장 모드:<br>이중화 사용<br>연산 조건: M<br>변경 조건:<br>Primary Option                                                                               | eries )<br>PLC1<br>Computer Lin<br>MODBUS RTL<br>First LH HL<br>타일아웃<br>조건                              | k                                                                                                | <ul> <li></li> <li></li> <li></li> <li>(本)</li> </ul>                                                                                                    |          |       | E E                                | 신 매뉴얼  |
| 바이스 선택<br>PLC 설정[ HC-900 Sd<br>필정 :<br>인터페이스 :<br>프로토콜 :<br>문자열 저장 모드 :<br>이 중화 사용<br>연산 조건 :<br>Primary Option<br>Timeout                                                     | eries]<br>PLC1<br>Computer Lin<br>MODBUS RTL<br>First LH HL<br>타임아웃<br>조건                               | k<br>5                                                                                           | <ul> <li>♥</li> <li>♥</li> <li>(杰)</li> </ul>                                                                                                    |          |       |                                    | 신 매뉴열  |
| I바이스 선택<br>PLC 설정[ HC-900 S:<br>별정:<br>인터페이스:<br>프로토콜:<br>문자열 저장 모드:<br>이 중화 사용<br>연산 조건: ▲<br>변경 조건: ■<br>Primary Option<br>Timeout<br>Send Wait                              | eries ]<br>PLC1<br>Computer Lin<br>MODBUS RTL<br>First LH HL<br>타입아웃<br>조건<br>300 章<br>0 章              | k<br>1<br>5<br>1<br>1<br>1<br>1<br>1<br>1<br>1<br>1<br>1<br>1<br>1<br>1<br>1<br>1<br>1<br>1<br>1 | ♥<br>♥<br>♥<br>(本)                                                                                                    |          |       | [<br>[<br>[<br>]<br>[]<br>[]<br>[] | 신 매뉴얼  |
| 바이스 선택<br>PLC 설정[ HC-900 S<br>별정 :<br>인터페이스 :<br>프로토콜 :<br>문자열 저장 모드 :<br>이 중화 사용<br>연산 조건 : M<br>변경 조건 :<br>Primary Option<br>Timeout<br>Send Wait<br>Retry                   | eries ]<br>PLC1<br>Computer Lin<br>MODBUS RT.<br>First LH HL<br>타임아웃<br>조건<br>300 문<br>5 문<br>5 문       | k<br>1<br>5<br>1<br>1<br>1<br>1<br>1<br>1<br>1<br>1<br>1                                         | <ul> <li>✓</li> <li>単</li> <li>(本)</li> </ul>                                                                                                    |          |       | <b>E</b>                           | 신 매뉴일  |
| I바이스 선택<br>PLC 설정[HC-900 Sr                                                                                                    | eries ]<br>PLC1<br>Computer Lin<br>MODBUS RTL<br>First LH HL<br>타임아옷<br>조건<br>300 章<br>5 章<br>1 章<br>1  | k<br>1<br>5<br>1<br>1<br>1<br>1<br>1<br>1<br>1                                                   | <ul> <li></li> <li></li> <li></li> <li>(本)</li> </ul>                                                                                                    |          |       | E E                                | 신 매뉴얼  |
| I바이스 선택<br>PLC 설정[ HC-900 S<br>별정 :<br>인터페이스 :<br>프로토콜 :<br>문자열 저장 모드 :<br>이 중화 사용<br>연산 조건 :<br>Primary Option<br>Timeout<br>Send Wait<br>Retry<br>Station Number             | eries ]<br>PLC1<br>Computer Lin<br>MODBUS RTL<br>First LH HL<br>ID                                      | k<br>1<br>5<br>1<br>1<br>1<br>1<br>1<br>1<br>1                                                   | ♥ (本)                                                                                                    |          |       |                                    | 신 매뉴열  |
| I바이스 선택 PLC 설정[ HC-900 S.<br>별칭:<br>인터페이스:<br>프로토콜:<br>문자열 저장 모드:<br>이 이출화 사용<br>연산 조건: M<br>변경 조건: P<br>Primary Option<br>Timeout<br>Send Wait<br>Retry<br>Station Number     | eries ]<br>PLC1<br>Computer Lin<br>MODBUS RTL<br>First LH HL<br>ND                                      | k<br>1<br>5<br>1<br>1<br>1<br>1                                                                  | <ul> <li></li> <li></li> <li></li> <li>(本)</li> </ul>                                                                                                    |          |       | E E                                | 신매뉴얼   |
| 바이스 선택<br>PLC 설정[ HC-900 S<br>별정 :<br>인터페이스 :<br>프로토콜 :<br>문자열 저장 모드 :<br>이 중화 사용<br>연산 조건 : M<br>변경 조건 :<br>Primary Option<br>Timeout<br>Send Wait<br>Retry<br>Station Number | eries ]<br>PLC1<br>Computer Lin<br>MODBUS RT.<br>First LH HL<br>타임아웃<br>조건<br>300 章<br>5 章<br>1 章       | k<br>5<br>] msec<br>] msec                                                                       | <ul> <li>✓</li> <li>✓</li> <li>✓</li> <li>(杰)</li> </ul>                                                                                                    |          |       | ]                                  | 신 매뉴 얼 |
| I바이스 선택<br>PLC 설정[ HC-900 S<br>필정 :<br>인터페이스 :<br>프로토콜 :<br>문자열 저장 모드 :<br>이출화 사용<br>연산 조건 :<br>Primary Option<br>Timeout<br>Send Wait<br>Retry<br>Station Number              | eries ]<br>PLC1<br>Computer Lin<br>MODBUS RTL<br>First LH HL<br>타임아웃<br>조건<br>3000 문<br>5 문<br>1 문<br>1 | k<br>5<br>1) msec<br>1) msec<br>1)                                                               | ♥ (本)                                                                                                    |          |       |                                    | 신 매뉴열  |

| 설정 사항 |     | 내용                                                   |                                     |            |  |  |
|-------|-----|------------------------------------------------------|-------------------------------------|------------|--|--|
| ТОР   | 모델  | TOP 디스플레이와 프로세스를 획                                   | TOP 디스플레이와 프로세스를 확인하여 터치 모델을 선택합니다. |            |  |  |
| 외부 장치 | 제조사 | TOP와 연결할 외부 장치의 제조사를 선택합니다.<br>"HONEYWELL"를 선택 하십시오. |                                     |            |  |  |
|       | PLC | TOP와 연결할 외부 장치를 선택                                   | 합니다.                                |            |  |  |
|       |     | 모델                                                   | 인터페이스                               | 프로토콜       |  |  |
|       |     | HC900                                                | Serial                              | MODBUS RTU |  |  |
|       |     |                                                      |                                     |            |  |  |
|       |     | 지원하는 프로토콜                                            |                                     |            |  |  |
|       |     | MODBUS RTU                                           |                                     |            |  |  |
|       |     | 연결을 원하는 외부 장치가 시스템 구성 가능한 기종인지 1장의 시스템 구성에서 확인 7     |                                     |            |  |  |
|       |     | 바랍니다.                                                |                                     |            |  |  |

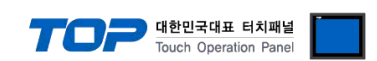

### 3. TOP 통신 설정

통신 설정은 TOP Design Studio 혹은 TOP 메인 메뉴에서 설정 가능 합니다. 통신 설정은 외부 장치와 동일하게 설정해야 합니다.

#### 3.1 TOP Design Studio 에서 통신 설정

#### (1) 통신 인터페이스 설정

■ [ 프로젝트 > 프로젝트 속성 > TOP 설정 ] → [ 프로젝트 옵션 > "HMI 설정 사용" 체크 > 편집 > 시리얼 ] - TOP 통신 인터페이스를 TOP Desian Studio에서 설정합니다.

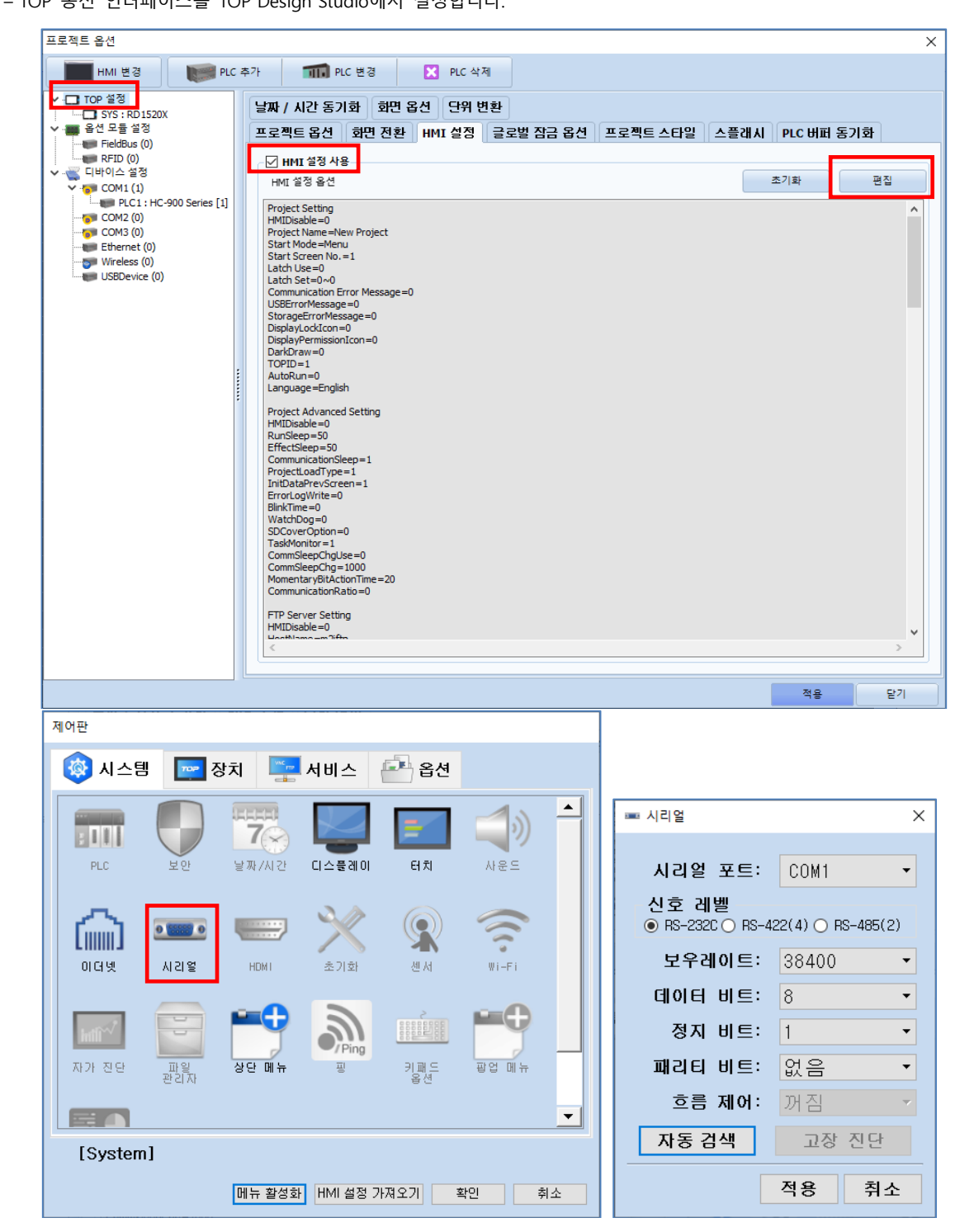

| 항 목        | ТОР            |  | 외부 장치        | 비고 |
|------------|----------------|--|--------------|----|
| 신호 레벨 (포트) | RS-232C RS-485 |  | RS-232C /485 |    |
| 보우레이트      | 38400          |  |              |    |
| 데이터 비트     | 8              |  |              |    |
| 정지 비트      | 1              |  |              |    |
| 패리티 비트     | 리티 비트          |  |              |    |

※ 위의 설정 내용은 본 사에서 권장하는 예제입니다.

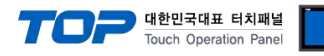

| 항 목    | 설명                                        |
|--------|-------------------------------------------|
| 신호 레벨  | TOP — 외부 장치 간 시리얼 통신 방식을 선택합니다.           |
| 보우레이트  | TOP — 외부 장치 간 시리얼 통신 속도를 선택합니다.           |
| 데이터 비트 | TOP — 외부 장치 간 시리얼 통신 데이터 비트를 선택합니다.       |
| 정지 비트  | TOP — 외부 장치 간 시리얼 통신 정지 비트를 선택합니다.        |
| 패리티 비트 | TOP - 외부 장치 간 시리얼 통신 패리티 비트 확인 방식을 선택합니다. |

#### (2) 통신 옵션 설정

■ [ 프로젝트 > 프로젝트 속성 > PLC 설정 > COM > "PLC1 : HC900"]

– HONEYWELL 통신 드라이버의 옵션을 TOP Design Studio에서 설정합니다.

| 프로젝트 옵션                                                                                                    |                                                                                                    |    |    | ×                |
|----------------------------------------------------------------------------------------------------|----------------------------------------------------------------------------------------------------|----|----|------------------|
| HMI 변경                                                                                                    | 추가 📶 PLC 변경 🔀 PLC 삭제                                                                                                    |    |    |                  |
| HMI 23       FIL 2         TOP 43       SYS: RDIS20X         ● 40 25 43       FeldBus (0)         ● FeldBus (0)       RFID (0)         ● FeldBus (0)       RFID (0)         ● COM1 (1)       PLC1: HC-900 Series [1]         ● COM2 (0)       ● Ethernet (0)         ● Wreless (0)       ● USBDevice (0) | PLC 설정[HC-900 Series]<br>별정: PLC1<br>인터페이스: Computer Link<br>프로토콜: MODBUS RTU<br>문자열 저장 모드: First LH HL 변경<br>연산 조건: AND<br>변경 조건: 타임아웃<br>조건<br>Primary Option<br>Timeout 300 중 msec<br>Send Wait 0 중 msec<br>Retry 5 중<br>Station Number 1 중 | 편집 |    | 소 가져오기<br>통신 매뉴열 |
|                                                                                                    |                                                                                                    |    | 저유 | E171             |
|                                                                                                    |                                                                                                    |    |    | 21               |

| 항 목             | 설정                                       |    |
|-----------------|------------------------------------------|----|
| 인터페이스           | "Computer Link"를 선택합니다.                  |    |
| 프로토콜            | "MODBUS RTU"를 선택합니다.                     | 10 |
| TimeOut (ms)    | TOP가 외부 장치로부터 응답을 기다리는 시간을 설정합니다.        |    |
| Cond) Mait (ma) | TOP가 외부 장치로부터 응답 수신 후 다음 명령어 요청 전송 간에 대기 |    |
| Sendwait (ms)   | 시간을 설정합니다.                               |    |
| Retry           | 통신 실패 시 재시도 횟수를 설정합니다.                   |    |
| Station Number  | 외부 장치(Slave)의 국번을 입력합니다.                 |    |

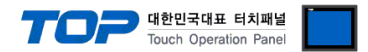

#### 3.2 TOP 에서 통신 설정

※ "3.1 TOP Design Studio 에서 통신 설정" 항목의 "HMI 설정 사용"을 체크 하지 않은 경우의 설정 방법입니다.

■ TOP 화면 상단을 터치하여 아래로 드래그 합니다. 팝업 창의 "EXIT"를 터치하여 메인 화면으로 이동합니다.

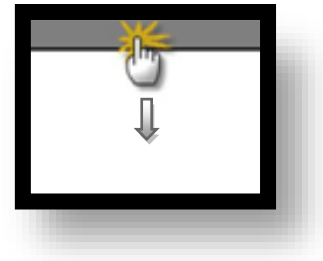

- (1) 통신 인터페이스 설정
  - [메인 화면 > 제어판 > 시리얼 ]

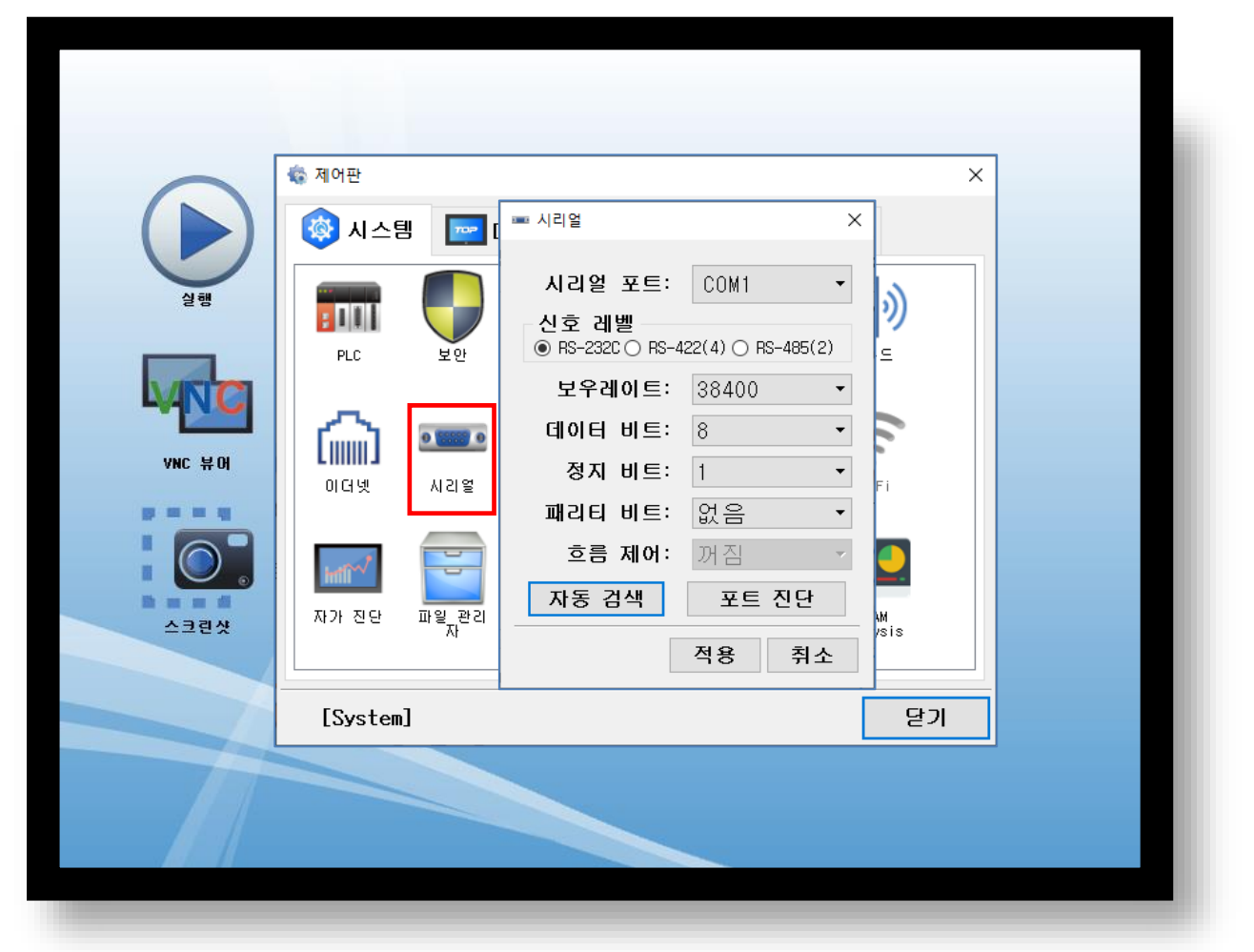

| 항 목        | ТОР            |       | 외부 장치        | 비고 |
|------------|----------------|-------|--------------|----|
| 신호 레벨 (포트) | RS-232C RS-485 |       | RS-232C /485 |    |
| 보우레이트      |                | 38400 |              |    |
| 데이터 비트     | 8              |       |              |    |
| 정지 비트      | 1              |       |              |    |
| 패리티 비트     |                | 없음    |              |    |

※ 위의 설정 내용은 본 사에서 권장하는 설정 예제입니다.

| 항 목    | 설 명                                       |
|--------|-------------------------------------------|
| 신호 레벨  | TOP — 외부 장치 간 시리얼 통신 방식을 선택합니다.           |
| 보우레이트  | TOP — 외부 장치 간 시리얼 통신 속도를 선택합니다.           |
| 데이터 비트 | TOP — 외부 장치 간 시리얼 통신 데이터 비트를 선택합니다.       |
| 정지 비트  | TOP — 외부 장치 간 시리얼 통신 정지 비트를 선택합니다.        |
| 패리티 비트 | TOP — 외부 장치 간 시리얼 통신 패리티 비트 확인 방식을 선택합니다. |

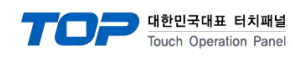

(2) 통신 옵션 설정

■ [ 메인 화면 > 제어판 > PLC ]

| 실행<br>VNC 뷰 DI<br>VNC 뷰 DI | ▲ 제어판 ×       ● PLC ×       □ PLC       □ Computer Link       □ Computer Link       □ Comp |  |
|----------------------------|----------------------------------------------------------------------------------------------------|--|
|                            | [System] 통신 진단 적용 취소                                                                                                    |  |

| 항 목                                            | 날목 설정                                    |     |
|------------------------------------------------|------------------------------------------|-----|
| 인터페이스                                          | 인터페이스 "Computer Link"를 선택합니다.            |     |
| 프로토콜                                           | "MODBUS RTU"를 선택합니다.                     | 1.2 |
| TimeOut (ms) TOP가 외부 장치로부터 응답을 기다리는 시간을 설정합니다. |                                          |     |
|                                                | TOP가 외부 장치로부터 응답 수신 후 다음 명령어 요청 전송 간에 대기 |     |
| Sendwait (ms)                                  | 시간을 설정합니다.                               |     |
| Retry                                          | 통신 실패 시 재시도 횟수를 설정합니다.                   |     |
| Station Number                                 | 외부 장치(Slave)의 국번을 입력합니다.                 |     |

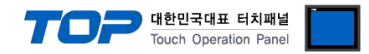

#### 3.3 통신 진단

■ TOP - 외부 장치 간 인터페이스 설정 상태를 확인
 - TOP 화면 상단을 터치하여 아래로 <u>드래그</u>. 팝업 창의 "EXIT"를 터치하여 메인 화면으로 이동한다
 - [ 제어판 > 시리얼 ] 에서 사용 하고자 하는 COM 포트 설정이 외부 장치의 설정 내용과 같은지 확인한다

■ 포트 통신 이상 유무 진단

- [제어판 > PLC]에서 "통신 진단"을 터치한다.

- 화면 상에 Diagnostics 다이얼로그 박스가 팝업 되며 진단 상태를 판단한다.

| ОК             | 통신 설정 정상                                                |
|----------------|---------------------------------------------------------|
| Time Out Error | 통신 설정 비정상                                               |
|                | - 케이블 및 TOP, 외부 장치의 설정 상태 확인한다.( <b>참조 : 통신 진단 시트 )</b> |

#### ■ 통신 진단 시트

- 외부 단말기와 통신 연결에 문제가 있을 경우 아래 시트의 설정 내용을 확인 바랍니다.

| 항목     | 내용            |         | 확  | ·인 | 참 고                    |
|--------|---------------|---------|----|----|------------------------|
| 시스템 구성 | 시스템 연결 방법     |         | OK | NG | 1 시스테 그서               |
|        | 접속 케이블 명칭     |         | OK | NG | <u>1. 시끄럼 干영</u>       |
| ТОР    | 버전 정보         |         | OK | NG |                        |
|        | 사용 포트         |         | OK | NG |                        |
|        | 드라이버 명칭       |         | OK | NG |                        |
|        | 기타 세부 설정 사항   |         | OK | NG |                        |
|        | 상대 국번         | 프로젝트 설정 | OK | NG | <u>2. 외부 장치 선택</u>     |
|        |               | 통신 진단   | OK | NG | <u>3. 통신 설정</u>        |
|        | 시리얼 파라미터      | 전송 속도   | OK | NG |                        |
|        |               | 데이터 비트  | OK | NG |                        |
|        |               | 정지 비트   | OK | NG |                        |
|        |               | 패리티 비트  | OK | NG |                        |
| 외부 장치  | CPU 명칭        |         | OK | NG |                        |
|        | 통신 포트 명칭(모듈 명 | 3)      | OK | NG |                        |
|        | 프로토콜(모드)      |         | OK | NG |                        |
|        | 설정 국번         |         | OK | NG |                        |
|        | 기타 세부 설정 사항   |         | OK | NG | <u>4. 외부 장치 설정</u>     |
|        | 시리얼 파라미터      | 전송 속도   | OK | NG |                        |
|        |               | 데이터 비트  | OK | NG |                        |
|        |               | 정지 비트   | OK | NG |                        |
|        |               | 패리티 비트  | OK | NG |                        |
|        | 어드레스 범위 확인    |         |    |    | <u>6. 지원 어드레스</u>      |
|        |               |         | OK | NG | (자세한 내용은 PLC 제조사의 매뉴얼을 |
|        |               |         |    |    | 참고 하시기 바랍니다.)          |

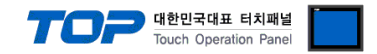

## 4. 외부 장치 설정

외부 장치의 사용자 매뉴얼을 참조하여 외부기기 I/F에 HONEYWELL"의 "HC900"를 설정 하십시오.

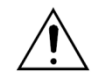

Protocol Frame 형식 상에서 RTUI 모드 선정에 주의 하십시오.
외부 장치 측 어드레스 맵 내용을 확인하고 그 내용에 따라 통신 어드레스를 사용하십시오.

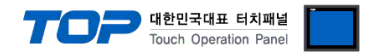

## 5. 케이블 표

본 Chapter는 TOP와 해당 기기 간 정상 통신을 위한 케이블 다이어그램을 소개 합니다. (본 절에서 설명되는 케이블 다이어그램은 외부 장치 제조사의 권장사항과 다를 수 있습니다)

#### ■ RS-232C (1:1 연결)

| CC                                                    | M   |     | 레이브 저소 | PLC |  |  |
|-------------------------------------------------------|-----|-----|--------|-----|--|--|
| 핀 배열* <mark>주1)</mark>                                | 신호명 | 핀번호 | 게이들 입국 | 신호명 |  |  |
|                                                       | CD  | 1   |        |     |  |  |
| $ \begin{array}{cccccccccccccccccccccccccccccccccccc$ | RD  | 2   |        | SD  |  |  |
|                                                       | SD  | 3   |        | RD  |  |  |
|                                                       | DTR | 4   | •      | DTR |  |  |
| 통신 케이블 커넥터                                            | SG  | 5   |        | SG  |  |  |
| 전면 기준,                                                | DSR | 6   | •      | DSR |  |  |
| D-SUB 9 Pin                                           | RTS | 7   | •      | RTS |  |  |
| male(수, 볼록)                                           | CTS | 8   |        | CTS |  |  |
|                                                       |     | 9   |        |     |  |  |

\*주1) 핀 배열은 케이블 접속 커넥터의 접속면에서 본 것 입니다.

#### ■ RS-485

| СОМ                    |        |     | 레이브 저소     | PLC    |  |  |
|------------------------|--------|-----|------------|--------|--|--|
| 핀 배열* <mark>주1)</mark> | 신호명    | 핀번호 | 게이들 입국     | 신호명    |  |  |
|                        | RDA(+) | 1   | • •        | SDA(+) |  |  |
|                        |        | 2   | •          | SDB(-) |  |  |
|                        |        | 3   | ]          | RDA(+) |  |  |
|                        | RDB(-) | 4   | ┝┼─┡       | RDB(-) |  |  |
| 통신 케이블 커넥터             | SG     | 5   |            | SG     |  |  |
| 전면 기준,                 | SDA(+) | 6   | <b>⊢</b> • |        |  |  |
| D-SUB 9 Pin            |        | 7   |            |        |  |  |
| male(수, 볼록)            |        | 8   |            |        |  |  |
|                        | SDB(-) | 9   |            |        |  |  |

\*주1) 핀 배열은 케이블 접속 커넥터의 접속면에서 본 것 입니다.

#### ■ RS-485

| COM  |     | 레이브 저소 | PLC    |  |  |
|------|-----|--------|--------|--|--|
| 핀 배열 | 신호명 | 게이들 입국 | 신호명    |  |  |
|      | +   | •      | SDA(+) |  |  |
|      | -   |        | SDB(-) |  |  |
| SG   | SG  |        | RDA(+) |  |  |
|      |     | •      | RDB(-) |  |  |
|      |     |        | SG     |  |  |
| 0    |     |        |        |  |  |

■ RS-485 (1:N/N:1 연결) – 1:1연결을 참고하여 아래의 방식으로 연결 하십시오.

| TOP    | 레이브 저소가 시층 바하                                 | PLC    | 레이브 저소가 시호 바하                  | PLC    |
|--------|-----------------------------------------------|--------|--------------------------------|--------|
| 신호명    | 게이를 접속과 신오 영양                                 | 신호명    | 게이를 접속과 전호 영양                  | 신호명    |
| RDA(+) | <u>}</u> •                                    | SDA(+) |                                | SDA(+) |
| RDB(-) | <u>├ ╄                                   </u> | SDB(-) |                                | SDB(-) |
| SDA(+) | ╞╼┥╎╴──┤╘━─┘                                  | RDA(+) | <u> </u> −●                 •— | RDA(+) |
| SDB(-) | <b>├</b> ─�                                   | RDB(-) | •                              | RDB(-) |
| SG     |                                               | SG     | ]                              | SG     |

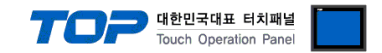

### 6. 지원 어드레스

TOP에서 사용 가능한 디바이스는 아래와 같습니다.

CPU 모듈 시리즈/타입에 따라 디바이스 범위(어드레스) 차이가 있을 수 있습니다. TOP 시리즈는 외부 장치 시리즈가 사용하는 최대 어드레스 범위를 지원합니다. 사용하고자 하는 장치가 지원하는 어드레스 범위를 벗어 나지 않도록 각 CPU 모듈 사용자 매뉴얼을 참조/주의 하십시오.

1. HONEYWELL DESIGNER SOFTWAR 를 실행합니다.

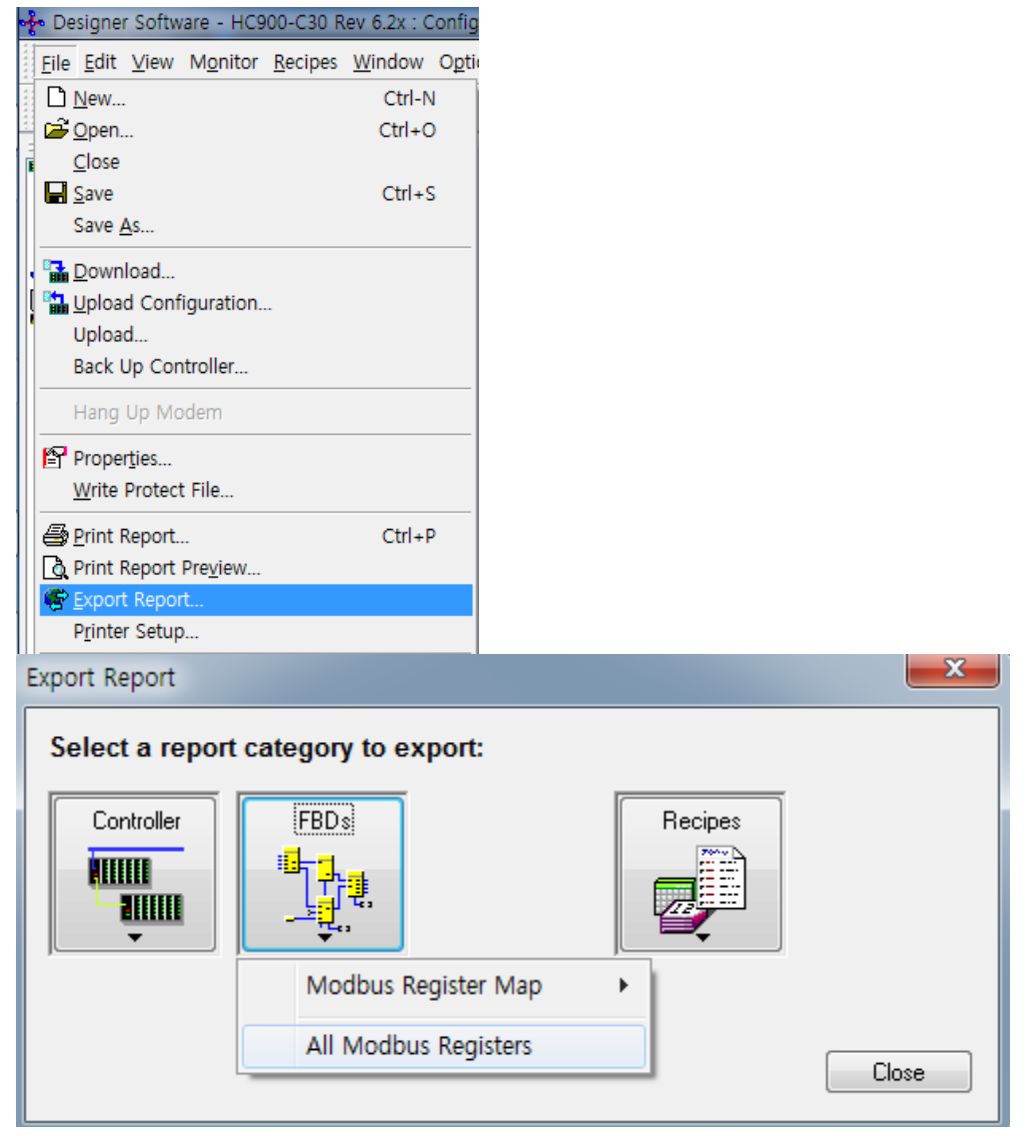

FILE >> Export Report 를 하여 all modbus registers 를 실행하여 csv 파일을 생성합니다.

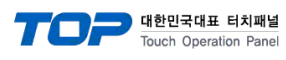

2. 주소 가져오기를 실행합니다.

| 프로젝트 옵션                                                                                                    |                                                                        |                                                                                                    |                                                                                               |                                                                                                    |        |  |    |    | ×                 |
|----------------------------------------------------------------------------------------------------|------------------------------------------------------------------------|----------------------------------------------------------------------------------------------------|-----------------------------------------------------------------------------------------------|----------------------------------------------------------------------------------------------------|--------|--|----|----|-------------------|
| HMI 변경                                                                                                    | 추가                                                                     | TI PLO                                                                                                    | C 변경                                                                                          | ×                                                                                                    | PLC 삭제 |  |    |    |                   |
| TOP 설정     TST : TOPR/1500X     STS : TOPR/1500X     PIC1 : HoneyWel [1]     GOM2 (1)     PIC1 : HoneyWel [1]     GOM3 (0)     FicBibus (0)     USBDevice (0) | PLC :<br>오<br>문자열<br>- 이이<br>Prim<br>TimeC<br>Sendt<br>Retry<br>Static | 설 경<br>별칭:<br>고디페이스:<br>프로토를:<br>저장 모드:<br>연산 조건:<br>변경 조건:<br>변경 조건:<br>Mary Option<br>Out (ms)<br>Wait (ms) | PLC1<br>Computer<br>Modbus R<br>First LH H<br>III 타임CI<br>IIIIIIIIIIIIIIIIIIIIIIIIIIIIIIIIIII | · Link<br>.TU<br>L<br>いえ 5<br>5<br>6<br>6<br>6<br>6<br>6<br>6<br>6<br>6<br>6<br>6<br>6<br>6<br>6<br>6<br>6<br>6<br>6<br>6 |        |  | 편집 |    | 5소 가져오기<br>통신 맥뉴얼 |
|                                                                                                    |                                                                        |                                                                                                    |                                                                                               |                                                                                                    |        |  |    | 적용 | 닫기                |

3. 생성된 csv 파일을 가져옵니다.

| INS AB 주소 가져오기                   |                                          |
|----------------------------------|------------------------------------------|
| 가져오기[]                           | 키워드: 검색되                                 |
|                                  | 데이터 타입 : 💶 🔻                             |
| 선택 / 선택 해제[L] 에러 데이터 삭제[T] 삭제[D] | 주소 검사[C]                                 |
| 이름 데이터 타일                        | 실명 / / / / / / / / / / / / / / / / / / / |
|                                  |                                          |
|                                  |                                          |
|                                  |                                          |
| 5                                |                                          |
|                                  |                                          |
|                                  |                                          |
|                                  |                                          |
|                                  |                                          |
|                                  |                                          |
|                                  |                                          |
|                                  |                                          |
|                                  |                                          |
|                                  |                                          |
|                                  |                                          |
|                                  |                                          |
| 전체 개수 : 검색 개수 :                  | 971                                      |
|                                  |                                          |

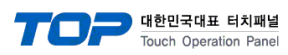

#### 4. 주소를 가져왔으면 등록해서 사용 할 수 있습니다.

| 🔤 AB 주소 기          | 가져오기                                                      |                            |                          |                                           |           |
|--------------------|-----------------------------------------------------------|----------------------------|--------------------------|-------------------------------------------|-----------|
| 7174 9 711         |                                                           |                            | #/ ⊐IOI⊏.                |                                           | 21 44 (51 |
|                    | D. WTOPK_PROJ W 1.HONETW                                  |                            |                          |                                           |           |
|                    |                                                           |                            | 데이터 타입 :                 | ALL                                       |           |
| 선택 / 선택 :          | 해제[L] 에러 데이터 삭제[T]                                        | 삭제[D]                      | 주소 검사[C]                 |                                           |           |
|                    |                                                           |                            |                          | J                                         |           |
| ZONE 15.           | WSP                                                       | PID.float                  | _ru 28<br>32., 0x0E44    | : WSP                                     |           |
| ZONE_15.           | TuneSetState                                              | PID, unsigne               | ed 16,, 0x0EFD           | : Tune Set State                          |           |
| ZONE_15.           | .ScanCycleTime                                            | PID,float                  | 32,, 0x0E54              | : Scan Cycle Time                         |           |
| ZONE_15.           | .SP_LowLimit                                              | PID, float                 | 32,, 0x0E74              | : SP_Low Limit                            |           |
| ZONE_15.           | .Se_nightimit<br>.Reset2                                  | PID, float                 | 32,, 0x0E/6              | : Reset 2                                 |           |
| ZONE_15.           | Reset1                                                    | PID,float                  | 32,, 0x0E50              | : Reset 1                                 |           |
| ZONE_15.           | RemLocSPState                                             | PID, unsigne               | ed 16,, 0x0EFC           | : Rem Loc SP State                        |           |
| ZONE_15.           | Ratio                                                     | PID, float                 | 32,, 0x0E86              | : Ratio                                   |           |
| ZONE_15.           | Rate1                                                     | PID, float                 | 32., 0x0E52              | : Rate 1                                  |           |
| ZONE_15.           | .RSP_SP2                                                  | PID, float                 | 32,, 0x0E42              | : RSP_SP2                                 |           |
| ZONE_15.           | PercentHydrogen                                           | PID,float                  | 32,, 0x0E96              | : Percent Hydrogen                        |           |
| ZONE_15.           | PV_LowRange                                               | PID,float                  | 32,, 0x0E56              | : PV_Low Range                            |           |
| ZONE_15.           | .PV_HighRange                                             | PID,float                  | 32,, 0x0E58              | : PV_High Range                           |           |
| ZONE_15.           | .output LowLimit                                          | PID, float                 | 32., 0x0E7A              | : PV<br>: Output Low Limit                |           |
| ZONE_15.           | .Output_HighLimit                                         | PID, float                 | 32,, 0x0E7C              | : Output_High Limit                       |           |
| ZONE_15.           | OutputB                                                   | PID,float                  | 32,, 0x0E7E              | : Output (B)                              |           |
| ZONE_15.           | Output                                                    | PID,float                  | 32,, 0x0E46              | : Output                                  |           |
| ZONE_15.           | .OnOff_OutHysterisis                                      | PID, float                 | 32,, 0x0E98              | : On Off_Out Hysterisis<br>: Manual Peset |           |
| ZONE_15.           | LoopStatusRegister                                        | PID, indat<br>PID, unsigne | ed 16,, 0x0EFE           | : Loop Status Register                    |           |
| ZONE_15.           | LocalPercentCarbMonoxide                                  | PID, float                 | 32,, 0x0E92              | : Local Percent Carb Monoxide             |           |
| ZONE_15.           | LSPSelectState                                            | PID,unsigne                | ed 16,, 0x0EFB           | : LSP Select State                        |           |
| ZONE_15.           | LSP2                                                      | PID, float                 | 32,, 0x0E6C              | : LSP2                                    |           |
| ZONE_15.           | LSP1<br>Gain2 PropBand2                                   | PID,float<br>PID float     | 32,, UXUE6A              | : LSP1<br>: Gain2 Prop Band 2             |           |
| ZONE_15.           | .Gain1_PropBand1                                          | PID, float                 | 32,, 0x0E4C              | : Gain 1_Prop Band 1                      |           |
| ZONE_15.           | FurnaceFactor                                             | PID, float                 | 32,, 0x0E94              | : Furnace Factor                          |           |
| ZONE_15.           | FeedforwardGain                                           | PID,float                  | 32,, 0x0E90              | : Feed forward Gain                       |           |
| ZONE_15.           | EnableDisableFuzzy                                        | PID, unsigne               | ed 16,, 0x0EF7           | : Enable Disable Fuzzy                    | -         |
| 전체 개수:             | 943 검색개수:                                                 |                            |                          |                                           |           |
|                    |                                                           |                            |                          |                                           | 달기        |
|                    |                                                           | -                          |                          | X                                         |           |
| 🔤 국제 특성<br>미리브     | 보기 데이터 도형 스타일                                             | 일 인령 케이스                   | ㅎ과 및 도자                  |                                           |           |
|                    | 표시 종류                                                     | 2 24 30-                   |                          |                                           |           |
| 1234               | 45 123                                                    | 888                        | ABC                      |                                           |           |
|                    | 소자N                                                       | ◎<br>7세그먼트[G]              | ◎ 문자열[5]                 | 력표시D 시계K                                  |           |
|                    |                                                           |                            |                          |                                           |           |
|                    | 고 구<br>Al소주 사표                                            | ] : D PLC1 - Z             | ONE_01.EnableDisableFuzz | y 🕴 🗟 🔜                                   |           |
|                    |                                                           | 타입 : UDEC                  | ▼ 크기: 16Bit              | •                                         |           |
|                    | 키패드                                                       | <b>E</b>                   |                          |                                           |           |
| II                 | D PLC1                                                    |                            |                          |                                           |           |
| X:6 🚔              | 자료형 ALL 🔽                                                 |                            |                          |                                           |           |
| 년비 : 31 🍦          | 키워드                                                       |                            |                          |                                           |           |
| 보안 레벨              | ZONE_01.SP_LowLimit<br>ZONE 01.SP HighLimit               | *                          |                          |                                           |           |
| - 모안 도그<br>- 글로벌 잠 | ZONE_01.Output_LowLimit<br>ZONE_01.Output_HighLimit       |                            | -                        |                                           |           |
| ■ 봇안렑벨 [           | ZONE_01.OutputB<br>ZONE_01.Ratio                          |                            |                          |                                           |           |
| 물감서디<br>☑키입력 인터    | ZONE_01.Bias<br>ZONE_01.Deviation                         |                            | -                        |                                           |           |
| ☑ 권한 아이            | ZONE_01.ManualReset<br>ZONE 01.FeedforwardGain            |                            |                          |                                           |           |
|                    | ZONE_01.LocalPercentCarbMonoxide<br>ZONE_01.FurnaceFactor |                            |                          |                                           |           |
|                    | ZONE_01.PercentHydrogen<br>ZONE_01.OnOff_OutHysterisis    |                            |                          |                                           |           |
| 메모:                | ZONE_01.CarbPotDewPt<br>ZONE_01.3PosStepMotorTime         |                            |                          |                                           |           |
|                    | ZONE_01.EnableDisableFuzzy<br>ZONE 01.DemandTuneReg       | <b>T</b>                   |                          | 확인 취소                                     |           |
|                    |                                                           |                            |                          |                                           |           |

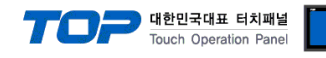

#### 5. 자료형

| Tag Name      | Data Type   | Тад Туре     |
|---------------|-------------|--------------|
| User Tag Name | unsigned 16 | -            |
| User Tag Name | Signed 16   |              |
| User Tag Name | float 32    | Analog       |
| User Tag Name | float 32    | Digital *주1) |

\*주1) Digital Type은 비트 데이터 입니다.

Ex) float 32 Data Type에 Digital Tag Type일 경우 해당 주소 0번 bit 주소에 데이터가 표시됩니다.